#### Calendar Visualisation des EDT

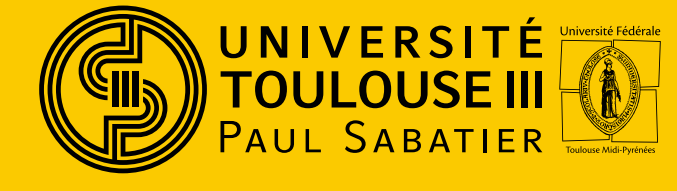

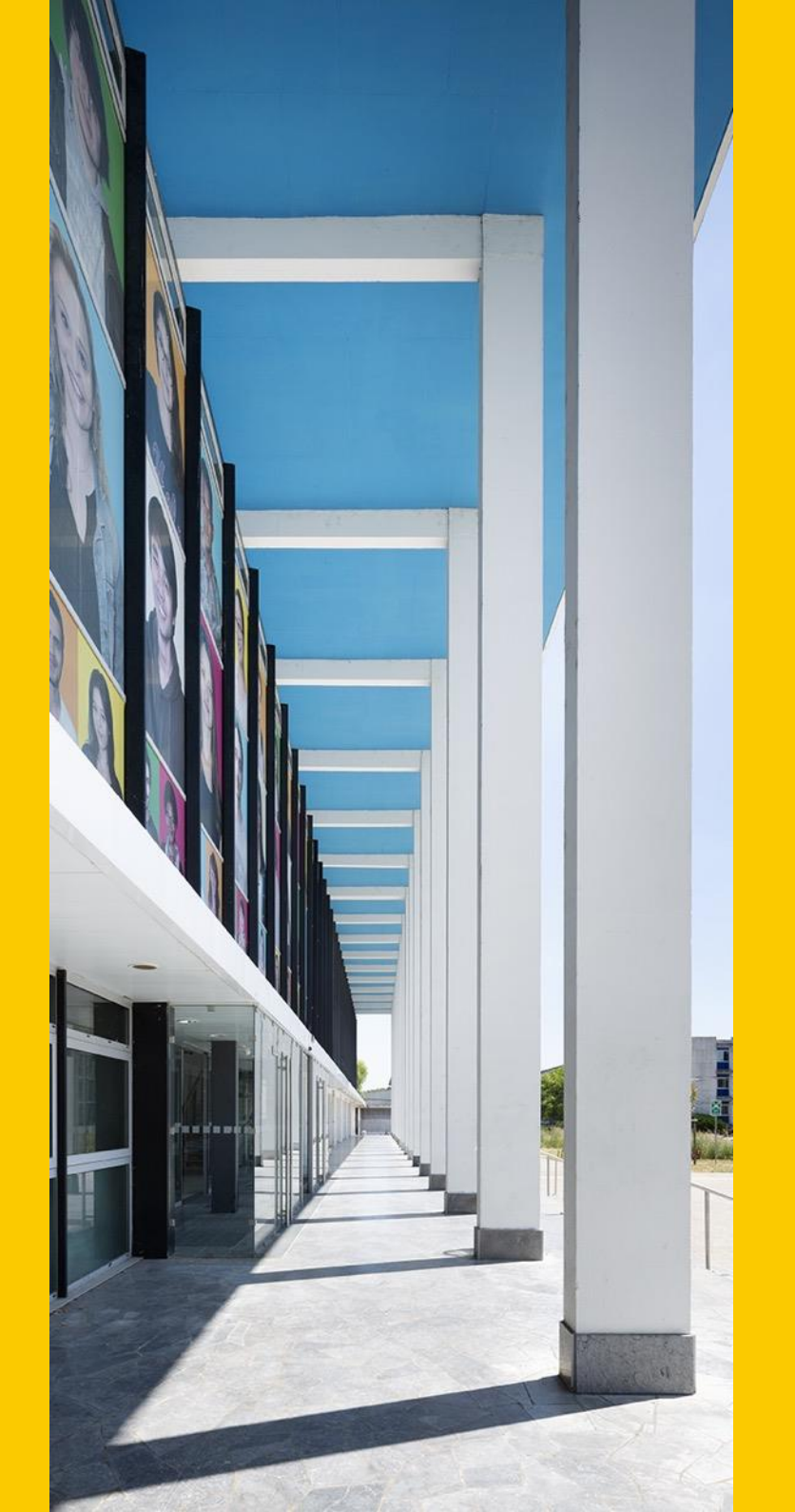

D.F.V.U. | Pole Soutien Offre de Formation | Scolarité Générale

10/09/2024

#### • <u>https://edt.univ-tlse3.fr/calendar</u>

|                  |                                       |               |                  |      |      | $\checkmark$                   |
|------------------|---------------------------------------|---------------|------------------|------|------|--------------------------------|
| CELCAT Accueil S | électeur de dates Filtre d'événements | Partager Aide |                  |      |      | Connexion                      |
| Parcourir        |                                       |               |                  |      |      | ^                              |
| Туре             | Filtres                               | Ressource(s)  |                  |      |      |                                |
|                  | •                                     | <u> </u>      |                  |      |      |                                |
|                  |                                       | ~             |                  |      |      |                                |
|                  |                                       |               |                  |      |      |                                |
| Aujouramui       |                                       | :             | septembre 2022 📟 |      |      | Mois Semaine Jour Mon planning |
| lun.             | mar.                                  | mer.          | jeu.             | ven. | sam. | dim.                           |
|                  |                                       |               | 1                |      | 2    | 3 4                            |

|--|--|--|--|--|--|

#### **Connexion réseau**

| Nom d'utilisateur aba9999a                                                                                                    |  |
|----------------------------------------------------------------------------------------------------|--|
| weekeen and a second and a second and a second and a second and a second and a second and a second and a second a second and a second a second a se |  |
|                                                                                                    |  |

© 2022 - CELCAT Calendar (v8.2.514.0)

Langue French (France) V

1

Connexion

2

#### • Si vous avez été affecté à un groupe

| CELCAT Accueil Séle                                                                                                    | cteur de dates Filtre d'événements                                                                                                    | Partager Aide                                                                                                    |                                                                                                    |                                                                                                    |      | 🛓 Déconnexion - 00000000       |
|----------------------------------------------------------------------------------------------------|----------------------------------------------------------------------------------------------------|----------------------------------------------------------------------------------------------------|----------------------------------------------------------------------------------------------------|----------------------------------------------------------------------------------------------------|------|--------------------------------|
| SABATIER PAUL (00000000)                                                                                                    |                                                                                                    |                                                                                                    |                                                                                                    |                                                                                                    |      | ^                              |
| Type<br>Étudiants                                                                                                    | Filtres<br>▼ Tou(te)s les départements                                                                                                    | Ressource(s)    SABATIER PAUL  Mes ressources                                                                                         |                                                                                                    |                                                                                                    |      | ×                              |
| Aujourd'hui < 🗲                                                                                                    |                                                                                                    | s                                                                                                    | septembre 2022 🏛                                                                                                    |                                                                                                    | [    | Mois Semaine Jour Mon planning |
| lun.                                                                                                    | mar.                                                                                                    | mer.                                                                                                    | jeu.                                                                                                    | ven.                                                                                                    | sam. | dim.                           |
|                                                                                                    |                                                                                                    |                                                                                                    | 1 08:00 COURS ZAPX3AB1 - Développement adaptations physi PSSMH / AMPHI CURIE (bat 3A) FEZZANI KHALED ZZAPACM1 ZZESSCMA (1 suite) 10:00 COURS ZZMYXAB1 - Développement adaptations physi FZSMH / AMPHI CURIE (bat 3A) FEZZANI KHALED ZZAPACM1 ZZESSCMA (1 suite) | 2<br>IAPOSA COURS<br>IAPOSACI - Histoire et sociologie<br>F2SMH / AMPHI STIELTJES (bat 1A)<br>DOGA MARIE<br>Z2PACM1<br>Z2ESACMA<br>Z2ESFCMA<br>(1 suite) | 3    | 4                              |
| 5<br>10:00 TP<br>ZAPX3AC2 - Activités Physiques Artistiques - Da<br>POLE SPORT / SALLE DE DANSE<br>BRUNAUX HELENE<br>ZAPATP11<br>16:00 COURS<br>ZAPX3AC1 - Histoire et sociologie<br>F2SMH / ANPHI STIELTJES (bat 1A)<br>DOG MARIE<br>ZZAPACH1<br>ZESEACMA<br>(1 suite) | 6 08:00 TD ZAPX3AD1 - Activités Physiques de Développen F2SMH / U6-12 NOGUES LUDOVIC ZAPATP11 Z2APATP12 14:00 TD ZAPX3AD2 - Recueil et analyse de données nun F2SMH / U6-12 FEZZAN IKHALED Z2APATP12 2APATP12 | 7<br>14:00 TD<br>ZAPA3AA2 - Stage d'observation : préparation e<br>F2SMH / UG-419<br>ONG-MEANG VARRAVADDHEAY<br>Z2APATP12<br>ZAPATP12 | 8 08:00 COURS ZAPX3AB1 - Développement adaptations physi F2SMH / AMPHI CURIE (bat 3A) HARANT FARRUGIA ISABELLE ZZAPACM1 ZZESFCMA (1 suite) 10:00 COURS ZAPX3AB1 - Développement adaptations physi F2SMH / AMPHI CURIE (bat 3A) LAURENS CLAIRE ZZAPACM1 ZZESACMA | 9<br>ZAP3AE1 - Anglais<br>F2MH / U6-412<br>HANCOCK EMILY<br>Z2APATP11<br>Z2APATP12                                                                       | 10   | 11                             |

3

Si vous n'avez pas été affecté à un groupe
 Sélectionner le type Matières ou Groupes

| calendar Accue        | il Sélecteur de date | s Filtre d'événements     | Partager Aide   |                  |      |      | 🛓 Déconnexion - 000000        |
|-----------------------|----------------------|---------------------------|-----------------|------------------|------|------|-------------------------------|
| ABATIER PAUL (0000000 | 00)                  |                           |                 |                  |      |      | ^                             |
| Туре                  | Fi                   | itres                     | Ressource(s)    |                  |      |      |                               |
| Étudiants             | *                    | Tou(te)s les départements | * SABATIER PAUL |                  |      |      | ×                             |
| Matières              |                      |                           | Mes ressources  |                  |      |      |                               |
| Salles                |                      |                           |                 |                  |      |      |                               |
| Groupes               |                      |                           | :               | septembre 2022 🏛 |      | [    | Mois Semaine Jour Mon plannin |
| Étudiants             |                      | mar.                      | mer.            | jeu.             | ven. | sam. | dim.                          |
|                       |                      |                           |                 | 1                | 2    | 3    |                               |
|                       |                      |                           |                 |                  |      |      |                               |
|                       |                      |                           |                 |                  |      |      |                               |
|                       |                      |                           |                 |                  |      |      |                               |
|                       |                      |                           |                 |                  |      |      |                               |
|                       |                      |                           |                 |                  |      |      |                               |
|                       |                      |                           |                 |                  |      |      |                               |
|                       | 5                    | 6                         | 7               | 7 8              | 9    | 10   |                               |
|                       |                      |                           |                 |                  |      |      |                               |
|                       |                      |                           |                 |                  |      |      |                               |

 Taper dans Ressources les 3 premières caractères

| CELCAT Accueil Séle                                                               | cteur de dates Filtre d'événements                                                                                                    | Partager Aide        |                                                                                           |                                                                                                    |      | 🛔 Déconnexion - 0000000        |
|-----------------------------------------------------------------------------------|----------------------------------------------------------------------------------------------------|----------------------|-------------------------------------------------------------------------------------------|----------------------------------------------------------------------------------------------------|------|--------------------------------|
| KSVA1AC1 - Physique                                                               |                                                                                                    |                      |                                                                                           |                                                                                                    |      | ^                              |
| Туре                                                                              | Filtres                                                                                                    | Ressource(s)         |                                                                                           |                                                                                                    |      |                                |
| Matières                                                                          | ▪ Tou(te)s les départements                                                                                                    | ✓ KSVA1AC1 - Physiqu | ie                                                                                        |                                                                                                    |      | ×                              |
|                                                                                   | Tou(te)s les modules                                                                                                    | Mes ressources       |                                                                                           |                                                                                                    |      |                                |
| Aujourd'hui                                                                       |                                                                                                    | S                    | septembre 2022 🇯                                                                          |                                                                                                    | [    | Mois Semaine Jour Mon planning |
| lun.                                                                              | mar.                                                                                                    | mer.                 | jeu.                                                                                      | ven.                                                                                                    | sam. | dim.                           |
|                                                                                   |                                                                                                    |                      |                                                                                           |                                                                                                    |      |                                |
| 5<br>15:45 COURS<br>KSVA1AC1 - Physique<br>FSI / Amphi BOREL (U2-A1)<br>KSVA1CMA  | 6<br>10:00 COURS<br>KSVA1AC1 - Physique<br>FSI / Amphi VANDEL (U2-A4)<br>KSVA1CMF<br>13:30 COURS<br>KSVA1CI - Physique<br>FSI / Amphi BOREL (U2-A1)<br>KSVA1CMB | 7                    | 7 53 <b>30</b> COURS<br>KSWATAC1 - Physique<br>FSI / Amphi VANDEL (U2-A4)<br>KSVATCMD     | 10:00 COURS<br>(SWATAC1 - Physique<br>FSI / Amphi BOREL (U2-A1)<br>(SWATCME<br>SVATAME<br>ST / Amphi FRENET (U2-A3)<br>(SVATCMC | 10   | 11                             |
| 12<br>15:45 COURS<br>KSVA1AC1 - Physique<br>FSI / Amphi BOREL (U2-A1)<br>KSVA1CMA | 13<br>10:00 COURS<br>KSVA1AC1 - Physique<br>FSI / Amphi VANDEL (U2-A4)<br>KSVA1CMF                                                                              | 14                   | 15<br><b>13:30</b> COURS<br>KSVA1AC1 - Physique<br>FSI / Amphi VANDEL (U2-A4)<br>KSVA1CMD | 10<br>10-00 COURS<br>(KSVA1AC1 - Physique<br>FSI / Amphi BOREL (U2-A1)<br>(KSVA1CME                                             | 17   | 18                             |

5